# FDM integrado a orquestador de defensa

# Contenido

| Introducción            |  |
|-------------------------|--|
| Prerequisites           |  |
| Requirements            |  |
| Componentes Utilizados  |  |
| Antecedentes            |  |
| Configurar              |  |
| Diagrama de la red      |  |
| Configuraciones         |  |
| Verificación            |  |
| Troubleshoot            |  |
| Información Relacionada |  |
|                         |  |

## Introducción

Este documento describe cómo incorporar un dispositivo administrado por Firepower Device Manager (FDM) a Cisco Defense Orchestrator (CDO) mediante la clave de registro.

## Prerequisites

## Requirements

Cisco recomienda que tenga conocimiento sobre estos temas:

- Administrador de dispositivos Firepower (FDM)
- Cisco Defense Orchestrator (CDO)

### **Componentes Utilizados**

La información que contiene este documento se basa en las siguientes versiones de software y hardware.

• Firepower Device Manager (FDM) Azure que ejecuta la versión 7.4.1

Para obtener una lista completa de versiones y productos compatibles, consulte la Guía de compatibilidad de <u>Secure Firewall Threat Defence</u> para obtener más información.

La información que contiene este documento se creó a partir de los dispositivos en un ambiente de laboratorio específico. Todos los dispositivos que se utilizan en este documento se pusieron en funcionamiento con una configuración verificada (predeterminada). Si tiene una red en vivo, asegúrese de entender el posible impacto de cualquier comando.

## Antecedentes

Antes de comenzar el proceso de incorporación de un dispositivo gestionado por FDM a Cisco Defense Orchestrator (CDO) mediante una clave de registro, asegúrese de que cumple estos requisitos previos:

- 1. Versión compatible: el dispositivo debe ejecutar la versión 6.6 o superior.
- 2. Requisitos de red: Conecte Cisco Defense Orchestrator a sus dispositivos gestionados
- 3. Software de administración: el dispositivo debe administrarse a través del administrador de dispositivos de firewall seguro (FDM).
- 4. Licencias: el dispositivo puede usar una licencia de evaluación de 90 días o una licencia inteligente.
- 5. Registros existentes: asegúrese de que el dispositivo no esté registrado aún con los servicios en la nube de Cisco para evitar conflictos durante el proceso de incorporación.
- 6. Cambios pendientes: compruebe que no hay cambios pendientes en el dispositivo.
- 7. Configuración de DNS: los parámetros de DNS deben configurarse correctamente en el dispositivo administrado por FDM.
- 8. Servicios de hora: los servicios de hora del dispositivo se pueden configurar con precisión para garantizar la sincronización con los protocolos de tiempo de la red.
- 9. Requisito para la activación de la compatibilidad con FDM. La compatibilidad con el administrador de dispositivos de firewall (FDM) y su funcionalidad se concede exclusivamente previa solicitud. Los usuarios sin la compatibilidad con FDM habilitada en su arrendatario no pueden administrar ni implementar configuraciones en los dispositivos administrados con FDM. Para activar esta plataforma, los usuarios deben<u>enviar una</u> solicitud al equipo de soporte para la habilitación de soporte de FDM.

# Configurar

### Diagrama de la red

Este artículo se centra en un dispositivo FDM (Firepower Device Manager), que se controla a través de su interfaz de gestión. Esta interfaz dispone de acceso a Internet que es esencial para registrar el dispositivo con Cisco Defense Orchestrator (CDO).

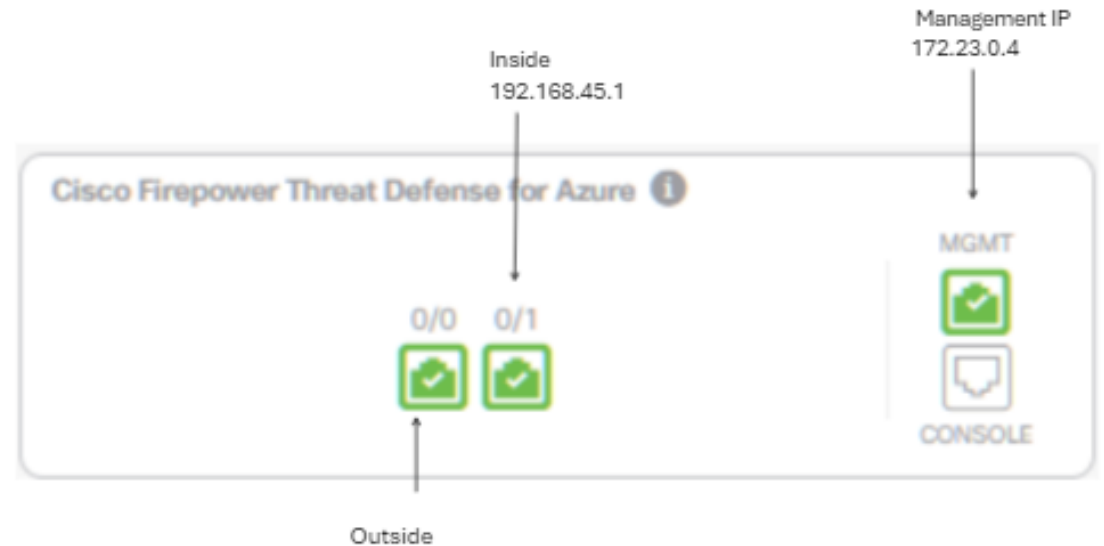

172.23.1.4

## Configuraciones

Paso 1. Inicie sesión en Cisco Defense Orchestrator (CDO).

Paso 2. Vaya al panel Inventario y seleccione el botón azul más para incorporar un dispositivo.

| Hide Menu           | Devices Templates     Q Search by Device Name, IP Address, or Serial Number | Displaying 0 of 0 results        | ç @ <b>=</b>   |
|---------------------|-----------------------------------------------------------------------------|----------------------------------|----------------|
| Lashboard           | Clear Connectivity States Pending Setup X) Configuration Status Synced X)   |                                  |                |
| C Multicloud New    |                                                                             |                                  |                |
| inventory           |                                                                             |                                  |                |
| Configuration       | Name 8                                                                      | Configuration Status 8           | Connectivity 0 |
| Policies            |                                                                             |                                  |                |
| Objects             |                                                                             |                                  |                |
| -å- VPN             |                                                                             |                                  |                |
| Events & Monitoring |                                                                             |                                  |                |
| √r Analytics        |                                                                             |                                  |                |
| Change Log          | Your search did n                                                           | t match any devices or services. |                |
| edoL 🔛              |                                                                             |                                  |                |
| 🎌 Tools & Services  |                                                                             |                                  |                |
| 💮 Settings          | ·                                                                           |                                  |                |

Paso 3. Seleccione la opción FTD.

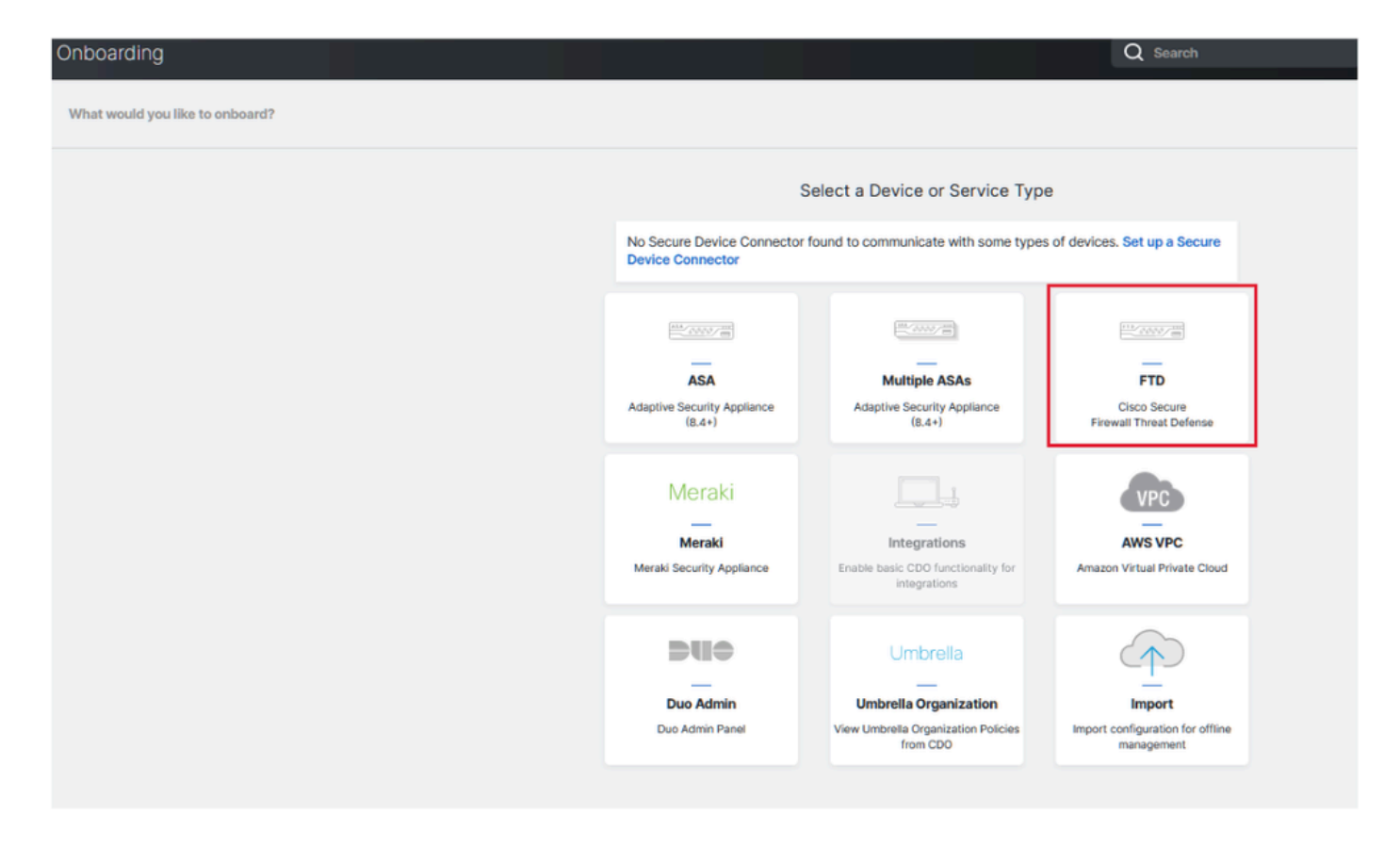

Paso 4 Vaya a la sección "Onboard FTD Device" (Dispositivo FTD incorporado) para iniciar el proceso de registro. Es importante tener en cuenta los métodos disponibles para incorporar un dispositivo Threat Defence:

- Por número de serie: este método se aplica a dispositivos físicos como Firepower serie 1000, Firepower serie 2100 o Secure Firewall serie 3100 con versiones de software compatibles. Necesita el número de serie del chasis o PCA y una conexión de red a Internet.
- By Registration Key: Este es el método preferido para la incorporación, especialmente ventajoso para los dispositivos que reciben direcciones IP a través de DHCP, ya que ayuda a mantener la conectividad con CDO incluso si hay un cambio en la dirección IP del dispositivo.
- Uso de credenciales: esta alternativa implica la introducción de las credenciales del dispositivo y la dirección IP de su interfaz externa, interna o de gestión, adaptada a la configuración del dispositivo dentro de la red.

Para este proceso, seleccione la opción FDM y, a continuación, la opción Use Registration Key para garantizar una conectividad uniforme con CDO, independientemente de los posibles cambios en la dirección IP del dispositivo.

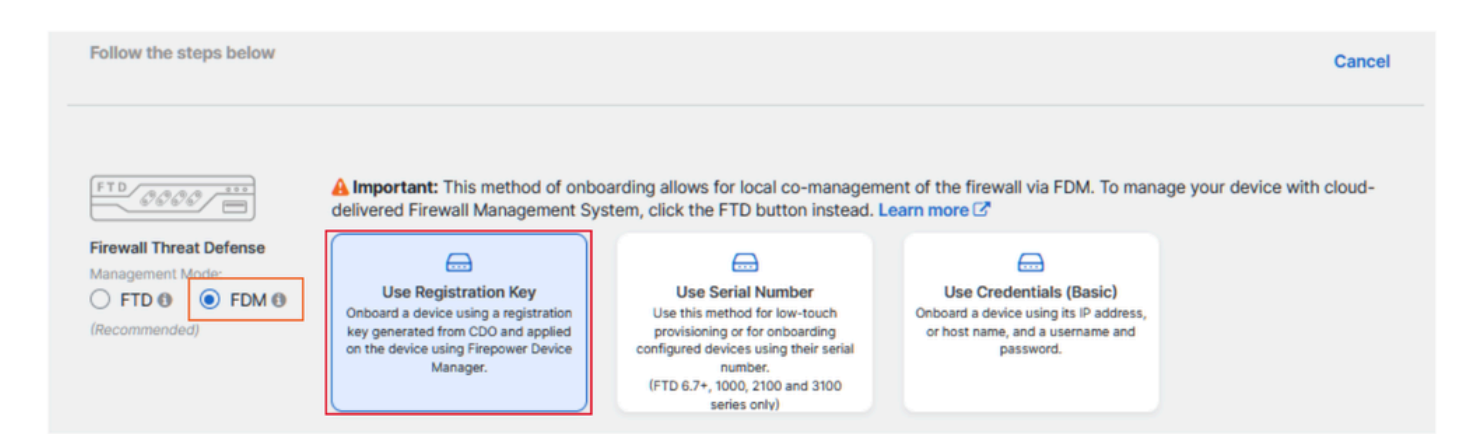

Paso 5. Introduzca el nombre de dispositivo deseado en el campo Device Name (Nombre de dispositivo) y especifique la asignación de directiva. Además, elija la licencia de suscripción que debe asociarse con el dispositivo.

| TD 0000               | Important: This method of onbo<br>delivered Firewall Management System      | barding allows for local co-managen<br>stem, click the FTD button instead. | nent of<br>Learn | the firewall via FDM. To man<br>more 🗹                                    | age your device with cloud-                           |
|-----------------------|-----------------------------------------------------------------------------|----------------------------------------------------------------------------|------------------|---------------------------------------------------------------------------|-------------------------------------------------------|
| rewall Threat Defense |                                                                             |                                                                            |                  | <b>—</b>                                                                  |                                                       |
| ) FTD () () FDM ()    | Use Registration Key                                                        | Use Serial Number                                                          |                  | Use Credentials (Basic)                                                   |                                                       |
| ecommended)           | Onboard a device using a registration<br>key generated from CDO and applied | Use this method for low-touch<br>provisioning or for onboarding            | Or               | nboard a device using its IP address,<br>or host name, and a username and |                                                       |
|                       | on the device using Firepower Device                                        | configured devices using their serial                                      |                  | password.                                                                 |                                                       |
|                       | manager.                                                                    | (FTD 6.7+, 1000, 2100 and 3100                                             |                  |                                                                           |                                                       |
|                       |                                                                             | series only)                                                               |                  |                                                                           |                                                       |
|                       |                                                                             |                                                                            |                  |                                                                           |                                                       |
| Device Name           | Device Name                                                                 |                                                                            | 0                | Important: If you already have                                            | e a SecureX or Cisco Threat                           |
|                       | FDM_Onboarding                                                              |                                                                            |                  | Response (CTR) account, yo                                                | u will need to merge your                             |
|                       |                                                                             |                                                                            |                  | devices to be registered with                                             | N SecureX. You can do so                              |
|                       | Next                                                                        |                                                                            |                  | through the SecureX portal.                                               | See Merge Your CDO and                                |
|                       |                                                                             |                                                                            |                  | SecureX Accounts C for ins                                                | tructions.                                            |
|                       |                                                                             |                                                                            |                  | Until your accounts are merg                                              | ed, you will not be able to<br>ecureX or benefit from |
|                       |                                                                             |                                                                            |                  | occ your democo cremo in o                                                | couldry of bollont from                               |

Paso 6. La sección Actualizaciones de la base de datos está configurada de forma predeterminada para ejecutar actualizaciones de seguridad inmediatamente y configurar actualizaciones periódicas. El cambio de esta configuración no modifica ninguna programación de actualización existente establecida a través del administrador de dispositivos de Secure Firewall.

| 1 | Device Name             | FDM_Onboarding               |                                                               |
|---|-------------------------|------------------------------|---------------------------------------------------------------|
| 2 | Database Updates        | Immediately perform security | y updates, and enable recurring updates.                      |
|   |                         | Databases                    | Geolocation, Intrusion Rule, VDB, Security Intelligence Feeds |
|   |                         | Schedule                     | Weekly on Mo at 02:00 AM Set Schedule                         |
|   |                         | Next                         |                                                               |
| 3 | Create Registration Key |                              |                                                               |
| 4 | Smart License           |                              |                                                               |
| 6 | Done                    |                              |                                                               |

Paso 7. En la sección CLI Registration Key (Clave de registro de CLI), CDO genera automáticamente una clave de registro. Al salir de la interfaz de onboarding antes de la finalización, se crea un marcador de posición para el dispositivo dentro del Inventario. La clave de registro se puede recuperar de esta ubicación más adelante si es necesario.

| <ol> <li>Device Name</li> </ol> | FDM_Onboarding                                                                                                    |
|---------------------------------|----------------------------------------------------------------------------------------------------|
| Ostabase Updates                | Enabled                                                                                                    |
| Create Registration Key         | Copy registration key     B808ae642b7c86c6464778972c85fs     C     Paste the registration key copied above in the Cloud Services management in FDM. Learn more C Next |
| O Smart License                 |                                                                                                    |
| O Done                          |                                                                                                    |

Paso 8. Utilice el icono Copiar para copiar la clave de registro generada.

Paso 9. Acceda al dispositivo Secure Firewall Device Manager destinado a la incorporación a CDO.

Paso 10. Seleccione Servicios en la nube en el menú Configuración del sistema.

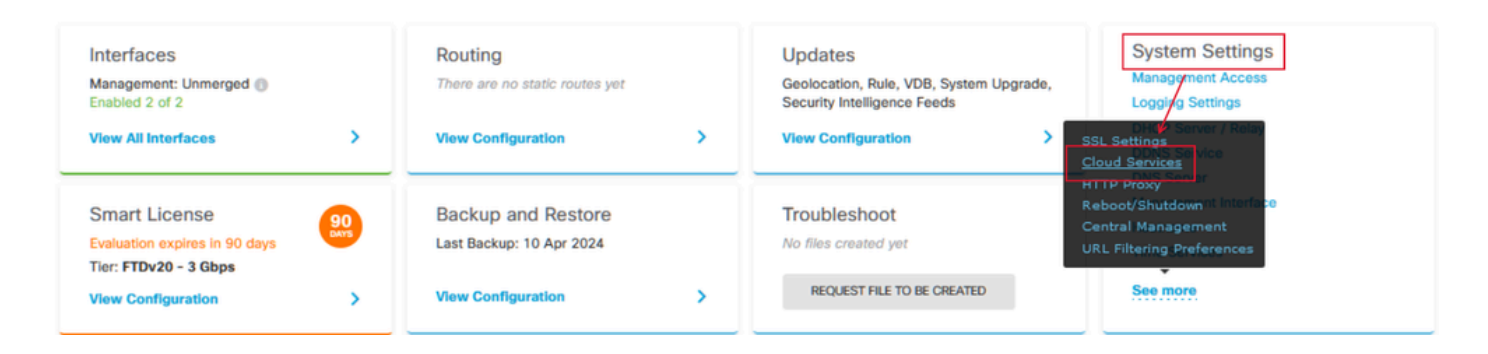

Paso 11. Designe la región de nube de Cisco correcta en el menú desplegable Región, alineada con la ubicación geográfica del arrendatario:

- En defenseorchestrator.com, seleccione US (EE. UU.).
- Para defenseorchestrator.eu, seleccione EU.
- Para apj.cdo.cisco.com, seleccione APJ.

## Device Summary Cloud Services

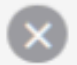

Not Registered

You can register the device with the Cisco cloud to use additional cloud-based services. If you want to use Cisco Defense Orchestrator (CDO) for management or want to remain in evaluation mode, then register with the cloud using your CDO or other security account registration key. You can alternatively auto-enroll with CDO or a Secure Firewall Management Center using the device serial number. If you want to use Secure Firewall device manager for management and are ready to license the device, then configure Smart Licensing, which automatically registers the device with the Cisco cloud. After you register with the cloud, you can enable or disable features as needed.

Enrollment Type

Security/CDO Account Sm

Smart Licensing

Region

US Region

Registration Key

85038aebd2b7c06d454e4778972df6fa

#### Service Enrollment

#### Cisco Defense Orchestrator

Cisco Defense Orchestrator is a cloud-based management tool used for managing network devices. Select this option if you want to register the device in your Cisco Defense Orchestrator account.

Enable Cisco Defense Orchestrator

#### **Cisco Success Network**

Cisco Success Network enablement provides usage information and statistics to Cisco which are essential for Cisco to provide technical support. This information also allows Cisco to improve the product and to make you aware of unused available features so that you can maximize the value of the product in your network.

Check out the Sample Data that will be sent to Cisco. See more ~

Enroll Cisco Success Network

REGISTER Need help? (2)

Paso 12. En la sección Tipo de inscripción, elija la cuenta de seguridad.

# Cloud Services

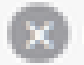

Not Registered

You can register the device with the Cisco cloud to use additional cloud-based services. If you want to use Cisco Defense Orchestrator (CDO) for management or want to remain in evaluation mode, then register with the cloud using your CDO or other security account registration key. You can alternatively auto-enrol with CDO or a Secure Firewall Management Center using the device serial number. If you want to use Secure Firewall device manager for management and are ready to license the device, then configure Smart Licensing, which automatically registers the device with the Cisco cloud. After you register with the cloud, you can enable or disable features as needed.

| Enrollment Type      |                 |  |  |
|----------------------|-----------------|--|--|
| Security/CDO Account | Smart Licensing |  |  |
|                      |                 |  |  |

Region

**US Region** 

Registration Key

85038aebd2b7c06d454e4778972df6fa

#### Service Enroliment

#### **Cisco Defense Orchestrator**

Cisco Defense Orchestrator is a cloud-based management tool used for managing network devices. Select this option if you want to register the device in your Cisco Defense Orchestrator account.

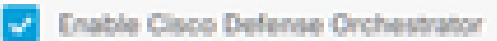

#### Cisco Success Network

Cisco Success Network enablement provides usage information and statistics to Cisco which are essential for Cisco to provide technical support. This information also allows Cisco to improve the product and to make you aware of unused available features so that you can maximize the value of the product in your network.

Check out the Sample Data that will be sent to Cisco. See more ~

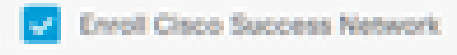

REGISTER

Need help?(3)

Paso 13. Pegue la clave de registro en el campo Clave de registro.

# Cloud Services

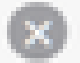

Not Registered

You can register the device with the Cisco cloud to use additional cloud-based services. If you want to use Cisco Defense Orchestrator (CDO) for management or want to remain in evaluation mode, then register with the cloud using your CDO or other security account registration key. You can alternatively auto-enroll with CDO or a Secure Firewall Management Center using the device serial number. If you want to use Secure Firewall device manager for management and are ready to license the device, then configure Smart Licensing, which automatically registers the device with the Cisco cloud. After you register with the cloud, you can enable or disable features as needed.

| L D D |  | 120 |  |
|-------|--|-----|--|
|       |  |     |  |
|       |  |     |  |

Security/CDO Account Smart Licensing

#### Region

US Region

Registration Key

85038aebd2b7c06d454e4778972df6fa

#### Service Enrollment

#### **Cisco Defense Orchestrator**

Clisco Defense Orchestrator is a cloud-based management tool used for managing network devices. Select this option if you want to register the device in your Clisco Defense Orchestrator account.

0

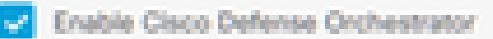

#### Cisco Success Network

Cisco Success Network enablement provides usage information and statistics to Cisco which are essential for Cisco to provide technical support. This information also allows Cisco to improve the product and to make you aware of unused available features so that you can maximize the value of the product in your network.

Check out the Sample Data that will be sent to Cisco. See more ~

Enroll Cisco Success Network

RECESTER

Need help?(3)

Paso 14. En el caso de los dispositivos de la versión 6.7 o posterior, compruebe que Cisco Defense Orchestrator está activado en la sección Inscripción de servicios.

# Cloud Services

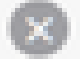

Not Registered

You can register the device with the Cisco cloud to use additional cloud-based services. If you want to use Cisco Defense Orchestrator (CDO) for management or want to remain in evaluation mode, then register with the cloud using your CDO or other security account registration key. You can alternatively auto-enrol with CDO or a Secure Firewall Management Center using the device serial number. If you want to use Secure Firewall device manager for management and are ready to license the device, then configure Smart Licensing, which automatically registers the device with the Cisco cloud. After you register with the cloud, you can enable or disable features as needed.

| Enrolment Type                                                                                                    |                                    |  |  |  |
|----------------------------------------------------------------------------------------------------|------------------------------------|--|--|--|
| Security/CDO Account Smart Licensing                                                                                                    |                                    |  |  |  |
| Region                                                                                                    |                                    |  |  |  |
| US Region                                                                                                    | × 0                                |  |  |  |
| Registration Key                                                                                                    |                                    |  |  |  |
| 85038aebd2b7c06d454e4778972df6fa                                                                                                    |                                    |  |  |  |
| Service Enrolment                                                                                                    |                                    |  |  |  |
| Cisco Defense Orchestrator                                                                                                    |                                    |  |  |  |
| Cisco Defense Orchestrator is a cloud-based management tool used for managing netw<br>devices. Select this option if you want to register the device in your Cisco Defense Orch<br>account.                                                                                                    | vork<br>estrator                   |  |  |  |
| Chable Cisco Defense Orchestrator                                                                                                    |                                    |  |  |  |
| Cisco Success Network                                                                                                    |                                    |  |  |  |
| Cisco Success Network enablement provides usage information and statistics to Cisco v<br>essential for Cisco to provide technical support. This information also allows Cisco to imp<br>product and to make you aware of unused available features so that you can maximize to<br>of the product in your network. | which are<br>prove the<br>he value |  |  |  |
| Check out the Sample Data that will be sent to Cisco. See more ~                                                                                                    |                                    |  |  |  |
| Enroll Cisco Success Network                                                                                                    |                                    |  |  |  |
| RECEIPTION Need help?(S                                                                                                    |                                    |  |  |  |

Paso 15. (Opcional) Revise los detalles de Cisco Success Network Enrollment. Si no desea participar, desactive la casilla de verificación Inscribir a Cisco Success Network.

Paso 16. Seleccione Registrar y acepte la divulgación de información de Cisco. El administrador de dispositivos de firewall seguro envía el registro a CDO.

| Cloud Services                                                                                                    |                                                                                                    |                                                                                                    |  |  |
|----------------------------------------------------------------------------------------------------|----------------------------------------------------------------------------------------------------|----------------------------------------------------------------------------------------------------|--|--|
| Not Registered                                                                                                    |                                                                                                    |                                                                                                    |  |  |
| You can register the device with the Cisco cloud to use a<br>use Cisco Defense Orchestrator (CDO) for management<br>register with the cloud using your CDO or other security<br>auto-enroll with CDO or a Secure Firewall Management (<br>want to use Secure Firewall device manager for manage<br>configure Smart Licensing, which automatically registers<br>register with the cloud, you can enable or disable feature | additional cloud-based services. If you want to<br>or want to remain in evaluation mode, then<br>account registration key. You can alternatively<br>Center using the device serial number. If you<br>ment and are ready to license the device, then<br>is the device with the Cisco cloud. After you<br>as an needed. |                                                                                                    |  |  |
| Enrolment Type                                                                                                    |                                                                                                    |                                                                                                    |  |  |
| Security/CDO Account Smart Licensing                                                                                                    |                                                                                                    |                                                                                                    |  |  |
| Region                                                                                                    |                                                                                                    |                                                                                                    |  |  |
| US Region                                                                                                    | Cisco Disclosure                                                                                                    | ×                                                                                                    |  |  |
| Registration Key<br>85038aebd2b7c06d454e4778972df6fa                                                                                                    | Your device establishes a secure connection to the Cleo<br>can participate in additional service offerings from Cleo<br>services, cloud management and monitoring services. Y<br>maintain this secure connection at all times. You can tur<br>time by disabling Cleoe Success Network, Cleoo Secure                   | to Cloud so that your device<br>o such as technical support<br>four device will establish and<br>in off this connection at any<br>X threat response and Cisco |  |  |
| Cisco Defense Orchestrator<br>Cisco Defense Orchestrator<br>Cisco Defense Orchestrator is a cloud-based man<br>devices. Select this option if you want to register th                                                                                                    | Detense Orchestrator. Disabling all will disconnect the o<br>Disconnection of Cisco Success Network, Cisco Secure<br>Defense Orchestrator will not impact the receipt of Upd<br>Smart Licensing capabilities; such functions will continu                                                                             | evice from the cloud.<br>X threat response and Cloco<br>ates or operation of the<br>e to operate normally.                                                    |  |  |
| account.  Enable Cisco Defense Orchestrator                                                                                                    | 03                                                                                                    | CUME ACCEPT                                                                                                    |  |  |
| Cisco Success Network                                                                                                    |                                                                                                    | ~                                                                                                    |  |  |
| Cisco Success Network enablement provides usage information and statistics to Cisco which are<br>essential for Cisco to provide technical support. This information also allows Cisco to Improve the<br>product and to make you aware of unused available features so that you and maximize the value<br>of the product in your network.                                                                                  |                                                                                                    |                                                                                                    |  |  |
| Check out the Sample Data that will be sent to Cieco. See more ~                                                                                                    |                                                                                                    |                                                                                                    |  |  |
| Enroll Cisco Success Network                                                                                                    |                                                                                                    |                                                                                                    |  |  |
| RECENTER Need help?(3)                                                                                                    |                                                                                                    |                                                                                                    |  |  |

Paso 17. De nuevo en CDO, en el área de creación de claves de registro, seleccione Siguiente.

Paso 18. (Opcional) Identifique y seleccione las licencias previstas para el dispositivo y, a continuación, seleccione Next (Siguiente).

Paso 19. Observe el estado del dispositivo en la transición del inventario de CDO de No aprovisionado a Localizando, luego a Sincronizando y, finalmente, a Sincronizado.

Online

## Verificación

Utilize esta sección para confirmar que su configuración funcione correctamente.

Navegue hasta el portal CDO y verifique el estado del dispositivo, que indica Online y Synced. Además, la verificación del estado se puede llevar a cabo mediante la GUI de FDM. Vaya a Sistema > Servicios en la nube para observar el estado de conexión de Cisco Defense Orchestrator y Cisco Success Network. La interfaz muestra el estado Conectado, lo que confirma la integración correcta con los servicios.

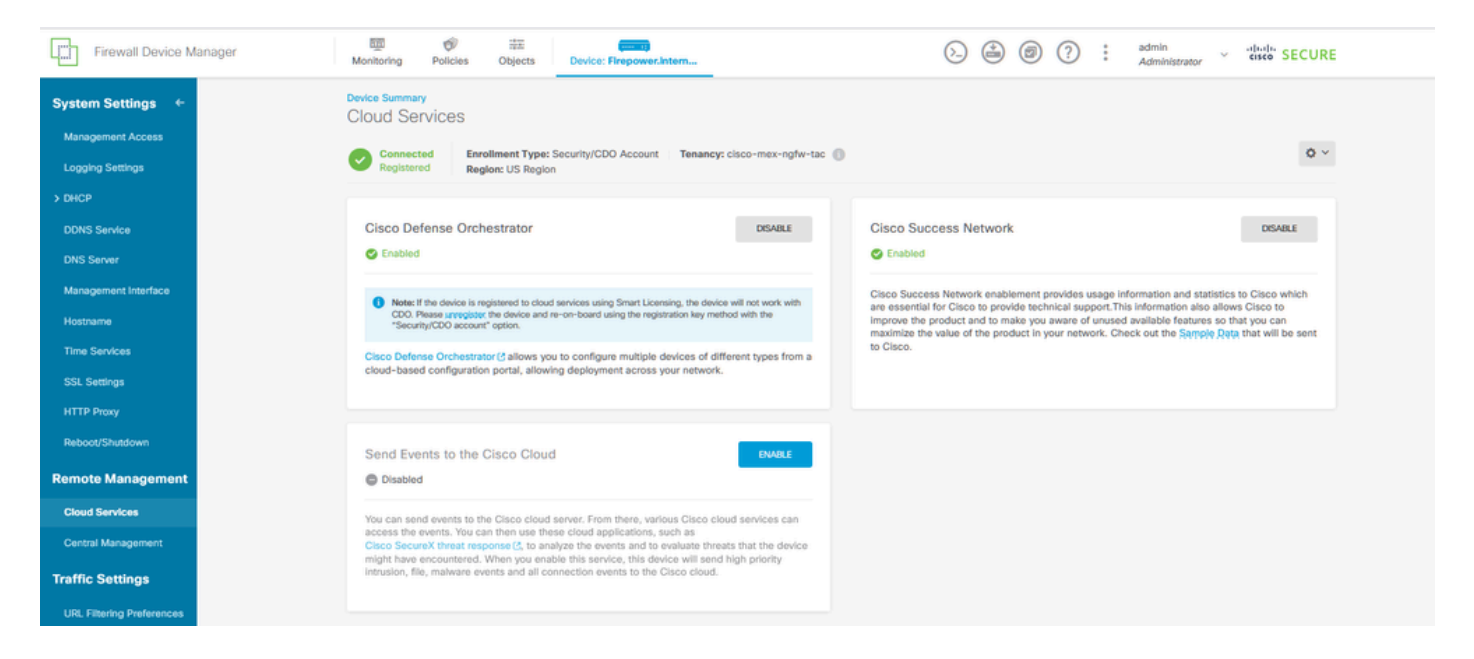

## Troubleshoot

En esta sección se brinda información que puede utilizar para resolver problemas en su configuración.

• Resolución del fallo del FQDN del servicio en la nube

Si el registro del dispositivo falla debido a una incapacidad para resolver el FQDN del servicio en la nube, verifique la conectividad de red o la configuración DNS e intente volver a incorporar el dispositivo.

· Error de clave de registro no válida

Cuando el registro del dispositivo no se completa debido a la entrada de una clave de registro no válida en el Administrador de dispositivos de firewall, copie la clave de registro correcta de Cisco Defense Orchestrator y vuelva a intentar el proceso de registro. Si el dispositivo ya tiene una licencia inteligente, quite la licencia inteligente antes de introducir la clave de registro en el Administrador de dispositivos de firewall.

• Problema de licencia insuficiente

En los casos en los que el estado de la conectividad del dispositivo indique "Licencia insuficiente", vaya a:

- 1. Espere a que el dispositivo obtenga la licencia, ya que Cisco Smart Software Manager puede requerir un período para aplicar una nueva licencia al dispositivo.
- 2. Si el estado del dispositivo no cambia, actualice el portal CDO cerrando sesión y volviendo a iniciarla para resolver posibles problemas de comunicación de red entre el servidor de licencias y el dispositivo.
- 3. Si la actualización del portal no actualiza el estado del dispositivo, realice estas acciones:
  - Genere una nueva clave de registro de <u>Cisco Smart Software Manager</u> y cópiela. Refiérase al video <u>Generación de Licencias Inteligentes</u> para obtener orientación.
  - En la barra de navegación de CDO, seleccione la página Inventario.
  - Elija el dispositivo enumerado con el estado Licencia insuficiente.
  - En el panel Detalles del dispositivo, haga clic en Administrar licencias bajo la alerta Licencias insuficientes. Mensajes de la ventana Administrar licencias.
  - En el campo Activar, pegue la nueva clave de registro y seleccione Registrar dispositivo.

Una vez que la nueva clave de registro se haya aplicado correctamente, el estado de conectividad del dispositivo debe cambiar a 'En línea'.

Para obtener una guía completa sobre el registro de Firepower Device Manager (FDM) mediante métodos alternativos a la clave de registro, consulte la documentación detallada que se proporciona en el enlace: <u>Troubleshooting de dispositivos gestionados por FDM.</u>

Este recurso ofrece instrucciones paso a paso y consejos para la resolución de problemas relacionados con las diferentes técnicas de registro que se pueden emplear para incorporar correctamente FDM a Cisco Defense Orchestrator (CDO).

## Información Relacionada

- Solucionar problemas de dispositivos administrados por FDM
- <u>Gestión de dispositivos FDM con Cisco Defense Orchestrator</u>
- <u>Soporte técnico y descargas de Cisco</u>

### Acerca de esta traducción

Cisco ha traducido este documento combinando la traducción automática y los recursos humanos a fin de ofrecer a nuestros usuarios en todo el mundo contenido en su propio idioma.

Tenga en cuenta que incluso la mejor traducción automática podría no ser tan precisa como la proporcionada por un traductor profesional.

Cisco Systems, Inc. no asume ninguna responsabilidad por la precisión de estas traducciones y recomienda remitirse siempre al documento original escrito en inglés (insertar vínculo URL).